Frafos ABC SBC Microsoft Direct Routing configuration guide

Frafos GmbH

## Contents

| Preface                                                                                                    |
|----------------------------------------------------------------------------------------------------|
| Planning the connection with Microsoft Direct Routing         Prepare FQDN for the SBC         Prepare a certificate for the SBC                                                                                                    |
| Initial SBC's configuration         License         G729 codec         Firewall         Global configuration options         TLS profiles                                                                                                    |
| Call agents       Finary call agent       Finary call agent       Finary c |
| A/C rules       1.         Set SBC's FQDN Contact and From header       1.         Reply to OPTIONS messages       1.         Handling INVITE with Replaces       1.         Update Supported header       1.         Call transfers       1.         RTP anchoring and RTCP generation       1.         Force SRTP towards Microsoft Direct Routing       1.         Add R-URI parameter user=phone       1.         Blacklist extmap SDP attribute       1.         DTMF mediation       1.         Call agent specific rules       2.         Optional SIP Mediation       2.         Transcoding on incoming call leg       2.         Transcoding on outbound call leg       2.                                                                                                    |
| Troubleshooting       2         Monitoring pages       2         Frafos ABC monitor       2         Traffic logging       2                                                                                                    |

| Decrypt TLS traffic with wireshark | 28        |
|------------------------------------|-----------|
| References                         | <b>29</b> |

## Preface

This document describes the main configuration aspects of ABC SBC when used together with Microsoft Direct Routing. It contains only Microsoft Direct Routing related configuration changes and it expects the system was already installed and the basic configuration has been done as well. Please refer to the ABC SBC handbook to cover installation and initial configuration steps.

# Planning the connection with Microsoft Direct Routing

### Prepare FQDN for the SBC

Microsoft Direct Routing proxies do not accept IP but require a FQDN in SBC's host parts of Contact and From URIs. This FQDN needs to correspond to domain configured in Microsoft 365 admin center, see here.

### Prepare a certificate for the SBC

According to this it is necessary to prepare a public trusted certificate for the SBC.

There can be more ways how to obtain a certificate, depending on the certification authority. It is quite common, that the certification authority processes a certificate signing request (CSR) created by the client and generates the certificate with appropriate content.

The CSR must contain common name (CN) that should be filled with SBC's FQDN.

Additionally, it is recommended to add Subject Alternative Name (SAN) where the FQDN and even IP address(es) of the SBC are listed.

Optionally, the CSR can contain other fields, the most common are:

- country (C)
- state (ST)
- locality name (L)
- organization name (O)
- organization unit name (OU)

To generate the CSR it is possible to use openssl like in following example.

```
openssl req -new -out sbc.csr -newkey rsa:2048 -nodes -sha256 \
        -keyout sbc.key -config csr.conf
openssl rsa -in sbc.key -out sbc_key.pem
openssl req -text -noout -verify -in sbc.csr -key sbc_key.pem
```

The CSR properties are specified in csr.conf config file, that can look like:

```
[req]
distinguished_name = req_distinguished_name
req_extensions = v3_req
prompt = no
[req_distinguished_name]
C = DE
ST = Germany
```

L = Berlin O = Frafos CN = teams.frafos.net

[v3\_req]
subjectAltName = @alt\_names

[alt\_names]
DNS.1 = teams.frafos.net
IP.1 = 192.168.13.220

The generated CSR content can be verified again by openssl:

openssl req -in sbc.csr -text -noout

# Initial SBC's configuration

## License

Following items need to be enabled in a license to allow particular SBC features that are necessary or recommended when connecting Frafos ABC SBC with Microsoft Direct Routing.

• media server

Media server license is needed for "Activate Inband DTMF Detection" action used for conversion of inband DTMF to AVT. This is necessary if SIP devices used in the network do not offer "telephone-event" payload according to RFC 2833.

• transcoding

Transcoding license is necessary if there are SIP devices in the network that do not support codecs offered by Microsoft Direct Routing proxies (see Media traffic: Codecs) and ABC SBC is expected to transcode media for them using the "Activate transcoding" action.

## G729 codec

For g729 codec support sems-g729 package needs to be installed manually after installing the SBC.

```
yum install sems-g729
```

## Firewall

According to Plan direct routing article the possible source subnets for traffic coming from Microsoft Direct Routing proxies are 52.112.0.0/14 and 52.120.0.0/14.

If there are manual firewall rules configured, make sure that these subnets are allowed.

## Global configuration options

There are several options that need to be set in Config -> Global Config menu.

For interoperability with Microsoft Direct Routing, the option "Enable Microsoft Direct Routing" on "SEMS" tab must be enabled.

The "Minimal supported TLS version, use tls1 / tls1.1 / tls1.2." on "SEMS" tab must be set to "tls1.2" to avoid usage of deprecated TLS versions.

To ease trouble shooting the SBC should be connected to Frafos ABC Monitor. In such case its IP address needs to be given on "Events" tab.

Additionally, for easier troubleshooting, following options should be set on "SEMS" tab:

- "Dump TLS session keys to file" should be checked. This causes that session keys used for signaling traffic will be written into a file (/data/pcap/tls\_keys/signaling) and can be used for example by wireshark to decrypt network traffic captures made by hand.
- "Log level" should be set to 3. This means that SEMS (the process handling signaling and media traffic) will be logging at debug level. This settings is not intended for production environment but is highly recommended for testing.

## **TLS** profiles

TLS profile used on signaling interface for communication with Microsoft Direct Routing proxies needs to use certificate with SBC's FQDN in CN or Subject Alternative Name (see here).

The "Trusted CA certificates file" in the TLS profile must contain bundle of SBC certificate issuer's chain and the CA certificates used for signing certificates of Microsoft Direct Routing proxies. For this purpose:

- download certificate bundles used by Microsoft Direct Routing proxies
- convert them to PEM

```
openssl pkcs7 -print_certs -in m365_root_certs_20201012.p7b -inform der \
        -out m365_root_certs_20201012.pem
openssl pkcs7 -print_certs -in m365_intermediate_certs_20201013.p7b -inform pem \
        -out m365_intermediate_certs_20201013.pem
```

• put it all together with another required CA certificates (SSL.com ones here because the SBC's certificate is from SSL.com) into one bundle of trusted certificates

```
cat m365_root_certs_20201012.pem \
    m365_intermediate_certs_20201013.pem \
    SSL_COM_ROOT_CERTIFICATION_AUTHORITY_RSA.crt \
    SSL_COM_RSA_SSL_SUBCA.crt > trusted_bundle.pem
```

If there are another TLS peers in the network, the bundle with trusted CA certificates should be extended to contain CA certificates (or chains of them) used for signing the peer TLS certificates. Like

cat another\_root\_ca.crt another\_signing\_crt.crt >> trusted\_bundle.pem

The trusted\_bundle.pem then should be used as "Trusted CA certificates file" in the appropriate TLS profile.

If all the peer CA certificates are present in the "Trusted CA certificates file", then "Verify peer certificate" can be enabled in the TLS profile, to force peer's certificate verification.

Note that using "Verify peer certificate" option in "default" TLS profile is **not recommended**. Default profile may be used as backup if there is no other TLS profile configured (for example for configuration pull) and doing a mistake in configuration of the certificate on both sides may cause rejecting connection between them if "Verify peer certificate" is set.

If you plan to use this option it is highly recommended to specify TLS profiles one by one, explicitly, for specific configuration areas. For example one TLS profile for external management interface (GUI), another TLS profile for SIP signaling and yet another for WebRTC interface.

# Call agents

On the SBC side it is necessary to configure call agents logically corresponding to Microsoft Direct Routing gateways. According to this article the connection points are following three FQDNs, ordered according to priority:

- sip.pstnhub.microsoft.com
- sip2.pstnhub.microsoft.com
- sip3.pstnhub.microsoft.com

| - | ms                                                       |                    | L insert call agent        | A-rules | C-rules | © ×          |
|---|----------------------------------------------------------|--------------------|----------------------------|---------|---------|--------------|
|   | sip.pstnhub.microsoft.com<br>Assigned to: Group:default  | <b>ð</b> signaling | sip.pstnhub.microsoft.com  | A-rules | C-rules | 0 <b>6 x</b> |
|   | sip2.pstnhub.microsoft.com<br>Assigned to: Group:default | <b>ð</b> signaling | sip2.pstnhub.microsoft.com | A-rules | C-rules | 0 <b>6 x</b> |
|   | sip3.pstnhub.microsoft.com<br>Assigned to: Group:default | 3 signaling        | sip3.pstnhub.microsoft.com | A-rules | C-rules | 0 <b>0 x</b> |

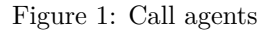

For proper configuration of the call agents it is necessary to consider that:

- sip.pstnhub.microsoft.com is the primary destination and all the signaling traffic needs to be sent there if the destination is available
- the other destinations should be used just for failover purposes and not for load balancing
- all the outbound destinations (call agents) need to be monitored by OPTIONS requests
- all destinations need to use TLS for signaling

In order to make the following documentation more readable we expect that there is a realm called "ms" and this realm contains all call agents necessary for communication with Microsoft Direct Routing proxies mentioned above.

## Primary call agent

This call agent represents the top priority destination given by FQDN sip.pstnhub.microsoft.com.

For failover purposes the lower priority call agents need to configured as "Backup call agent" resp. "2nd backup call agent".

Destination monitoring needs to be properly configured, the Contact header has to use proper SBC's FQDN. Additionally Supported header should be present, advertising support for "replaces" extension.

| Name:                                  | sip.pstnhub.microsoft.com                                                                                                    |                    |                 |                  |     |    |  |  |
|----------------------------------------|----------------------------------------------------------------------------------------------------|--------------------|-----------------|------------------|-----|----|--|--|
| Signaling interface:                   | Signaling interface: signaling                                                                                                    |                    |                 |                  |     |    |  |  |
| Media interface:                       | media                                                                                                    |                    |                 |                  |     | \$ |  |  |
| Backup call agent:                     | sip2.pstnhub.microsoft.com                                                                                                    |                    |                 |                  |     | \$ |  |  |
| 2nd backup call agent:                 | sip3.pstnhub.microsoft.com                                                                                                    |                    |                 |                  |     | \$ |  |  |
| Identified by:                         | Domain or Host Name                                                                                                    |                    |                 |                  |     | \$ |  |  |
| Force transport:                       | ٥                                                                                                    |                    |                 |                  |     |    |  |  |
| Transport protocol:                    | TLS                                                                                                    | TLS 🔷              |                 |                  |     |    |  |  |
|                                        | Destination Priority Weight                                                                                                    |                    |                 |                  |     |    |  |  |
| Domain or Host Name                    | sip.pstnhub.microsoft.com                                                                                                    | Port               | 10              | 10               |     |    |  |  |
| [ Add destination ]                    |                                                                                                    |                    |                 |                  |     |    |  |  |
| Assigned nodes and config groups:      | Group: default ×                                                                                                    |                    |                 |                  |     |    |  |  |
| Destination Monitor Blacklist Call Age | ent Register Agent Topology Hidin                                                                                                    | ig Firewall Bla    | acklisting I    | Interoperability | QoS |    |  |  |
| Monitoring interval:                   | 60                                                                                                    |                    |                 |                  |     |    |  |  |
| Max-Forwards: 0                        |                                                                                                    |                    |                 |                  |     |    |  |  |
| From URI: sip:teams.frafos.net         |                                                                                                    |                    |                 |                  |     |    |  |  |
| Destination URI:                       |                                                                                                    |                    |                 |                  |     |    |  |  |
| Additional header fields:              | Contact: <sip:teams.frafos.net:5061;trans< td=""><td>sport=tls&gt;\r\nSupp</td><td>ported: replace</td><td>'S</td><td></td><td></td></sip:teams.frafos.net:5061;trans<> | sport=tls>\r\nSupp | ported: replace | 'S               |     |    |  |  |

Figure 2: Primary call agent

Blacklisting of the call agent upon monitoring failures or specific responses (503 by default) should be configured:

| Destination Monitor                    | Blacklist Call Agent | Register Agent | Topology Hiding | Firewall Blacklisting | Interoperability | QoS |
|----------------------------------------|----------------------|----------------|-----------------|-----------------------|------------------|-----|
| Blacklist TTL:                         | 1                    | .20            |                 |                       |                  |     |
| Blacklist grace timer (ms)             | ): 3                 | 32000          |                 |                       |                  |     |
| Blacklist error reply code             | s:                   |                |                 |                       |                  |     |
| Destination Blacklist for in requests: | n-dialog             |                |                 |                       |                  |     |

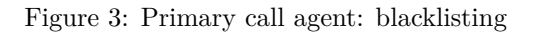

"MS-Teams compatibility mode" needs to be used on call agent's Interoperability tab:

| Destination Monitor                             | Blacklist Call Agent | Register Agent | Topology Hiding | Firewall Blacklisting | Interoperability | QoS |
|-------------------------------------------------|----------------------|----------------|-----------------|-----------------------|------------------|-----|
| Contact-less REGISTER                           | replies:             |                |                 |                       |                  |     |
| Do not update next-hop:                         | Ο                    |                |                 |                       |                  |     |
| Authentication user for ca<br>related requests: | ll transfer          |                |                 |                       |                  |     |
| Password for call transfer<br>requests:         | related              |                |                 |                       |                  |     |
| Mediasec support:                               | Ο                    |                |                 |                       |                  |     |
| Hold settings:                                  |                      | inactive       |                 |                       |                  | \$  |
| Avoid 0.0.0.0 in connectio<br>in SDP:           | n address            |                |                 |                       |                  |     |
| MS-Teams compatibility m                        | node: 🕑              |                |                 |                       |                  |     |
| Allow UPDATE with SDP exchange:                 | during O/A           |                |                 |                       |                  |     |

Figure 4: Primary call agent: interoperability

## Backup call agents

Both the call agents for sip2.pstnhub.microsoft.com and sip3.pstnhub.microsoft.com are configured the same way, just the FQDN differs. In this case no backup call agent is configured.

| Name:                                                                                                    | sip2.pstnhub.microsoft.com                                                                                          |  |  |  |  |  |
|----------------------------------------------------------------------------------------------------|----------------------------------------------------------------------------------------------------|--|--|--|--|--|
| Signaling interface:                                                                                               | signaling 🗢                                                                                                    |  |  |  |  |  |
| Media interface:                                                                                                   | media 🗢                                                                                                    |  |  |  |  |  |
| Backup call agent:                                                                                                 | \$                                                                                                    |  |  |  |  |  |
| 2nd backup call agent:                                                                                             | \$                                                                                                    |  |  |  |  |  |
| Identified by:                                                                                                    | Domain or Host Name                                                                                                 |  |  |  |  |  |
| Force transport:                                                                                                   | 0                                                                                                    |  |  |  |  |  |
| Transport protocol:                                                                                                | TLS 🔶                                                                                                    |  |  |  |  |  |
|                                                                                                    | Destination Priority Weight                                                                                         |  |  |  |  |  |
| Domain or Host Name                                                                                                | sip2.pstnhub.microsoft.com Port 10 10                                                                               |  |  |  |  |  |
| [ Add destination ]                                                                                                |                                                                                                    |  |  |  |  |  |
| Assigned nodes and config groups:                                                                                  | Group: default ×                                                                                                    |  |  |  |  |  |
| Destination Monitor Blacklist Call Agent Register Agent Topology Hiding Firewall Blacklisting Interoperability QoS |                                                                                                    |  |  |  |  |  |
| Monitoring interval:                                                                                               | 60                                                                                                    |  |  |  |  |  |
| Max-Forwards:                                                                                                    | 0                                                                                                    |  |  |  |  |  |
| From URI:                                                                                                    | sip:teams.frafos.net                                                                                                |  |  |  |  |  |
| Destination URI:                                                                                                   |                                                                                                    |  |  |  |  |  |
| Additional header fields:                                                                                          | Contact: <sip:teams.frafos.net:5061;transport=tls>\r\nSupported: replaces</sip:teams.frafos.net:5061;transport=tls> |  |  |  |  |  |

Figure 5: Backup call agent

The destination monitoring, blacklisting and interoperability parameters of these call agents need to be configured the same way as in the sip.pstnhub.microsoft.com call agent.

## SIP/trunk call agents

Call agents for other stuff depend on specific needs and must be handled case by case. For typical use cases please refer to the ABC SBC handbook.

## Routing rules

There can be many ways how to configure routing:

- based on user part of the called URIs
- based on domain part of the called URIs
- based on prefixes of called numbers (for example E.164 URIs vs. local numbers)
- based on source (calls initiated by Microsoft Direct Routing proxies can be routed towards SIP/PSTN users, calls from SIP/PSTN side may be routed to Microsoft Direct Routing proxies)

It depends on the actual needs and must be handled case by case. For typical use cases please refer to the ABC SBC handbook.

In following example SBC routes numbers that are present in the table teams\_users towards Microsoft Direct Routing gateways. Note that the primary call agent is used here.

| Conditions          |                     |          |                               |         |                       |                  |        |                     |        |   |
|---------------------|---------------------|----------|-------------------------------|---------|-----------------------|------------------|--------|---------------------|--------|---|
| Match on:           |                     |          |                               | o       | )perator:             |                  |        | Value:              |        |   |
| Read Call Variables | s                   | \$       | \$rU                          |         | Read from             |                  | \$     | teams_users         | \$<br> | * |
| Add condition       |                     |          |                               |         |                       |                  |        |                     |        |   |
| Route to            |                     |          |                               |         |                       |                  |        |                     |        |   |
| Route using         |                     | Static   | route                         |         |                       | \$               | /      |                     |        |   |
| Realm               |                     | ms       |                               |         |                       | \$               |        |                     |        |   |
| Call Agent          |                     | sip.pst  | nhub.microsoft.com            |         |                       | \$               |        |                     |        |   |
| Routing method      |                     |          |                               |         |                       |                  |        |                     |        |   |
|                     | Set next hop        |          |                               |         | 🗌 🖍 Use another des   | stination instea | d of ( | CAs' destination(s) |        |   |
|                     |                     |          |                               |         | 🗌 🖍 Use on first requ | lest only        |        |                     |        |   |
|                     |                     |          |                               |         | 🗌 🖍 Update R-URI h    | ost              |        |                     |        |   |
|                     |                     |          |                               |         | 🗌 🖍 Add Route head    | ler field        |        |                     |        |   |
|                     | Route via R-URI     |          |                               |         |                       |                  |        |                     |        |   |
| Advanced            |                     |          |                               |         |                       |                  |        |                     |        |   |
|                     | 🗌 💉 Replace DNS n   | ame in R | -URI through the resolved IP  | address | S                     |                  |        |                     |        |   |
|                     | 🗌 🖍 Update To-URI   | host     |                               |         |                       |                  |        |                     |        |   |
|                     | Replace To-URI      | host wit | n the resolved destination IP | address | ;                     |                  |        |                     |        |   |
|                     | Force transport     |          |                               |         |                       |                  |        |                     |        |   |
|                     | 🗌 🖍 Enable redirect | handling |                               |         |                       |                  |        |                     |        |   |
| Rule is active:     |                     |          |                               |         |                       |                  |        |                     |        |   |

Figure 6: Route to Microsoft Direct Routing proxies

There is one requirement related to call transfers:

All transfers that use an SIP Refer message must go through the Microsoft Teams infrastructure. When the Microsoft SIP proxy sends an SIP Refer message to SBC, an SIP Invite message should be returned to the SIP proxy, not to PSTN or to any other destination. It is true even if the call is transferred to an external PSTN number.

This can be achieved by routing rule similar to the one shown in picture below, that is matched *before* other routing rules. Please note, that additional conditions or another routing rule may be necessary to properly handle even call transfers initiated by SIP side:

| Conditions      |                                                           |                                            |          |                           |            |                     |    |  |  |
|-----------------|-----------------------------------------------------------|--------------------------------------------|----------|---------------------------|------------|---------------------|----|--|--|
| Match on:       |                                                           |                                            | Operator | :                         |            | Value:              |    |  |  |
| Request source  |                                                           |                                            |          |                           | \$         | call transfer       | \$ |  |  |
| Add condition   |                                                           |                                            |          |                           |            |                     |    |  |  |
| Route to        |                                                           |                                            |          |                           |            |                     |    |  |  |
| Route using     |                                                           | Static route                               |          |                           | \$         |                     |    |  |  |
| Realm           |                                                           | ms                                         |          |                           | \$         |                     |    |  |  |
| Call Agent      |                                                           | sip.pstnhub.microsoft.com                  |          |                           | \$         |                     |    |  |  |
| Routing method  |                                                           |                                            |          |                           |            |                     |    |  |  |
|                 | <ul> <li>Set next hop</li> </ul>                          |                                            |          | Use another destination   | instead of | CAs' destination(s) |    |  |  |
|                 |                                                           |                                            |          | Use on first request only | /          |                     |    |  |  |
|                 |                                                           |                                            |          | Update R-URI host         |            |                     |    |  |  |
|                 |                                                           |                                            |          | Add Route header field    |            |                     |    |  |  |
| Advensed        | O Route via R-URI                                         |                                            |          |                           |            |                     |    |  |  |
| Advanced        | _ <b>^</b>                                                |                                            |          |                           |            |                     |    |  |  |
|                 | Replace DNS name in R-URI through the resolved IP address |                                            |          |                           |            |                     |    |  |  |
|                 | Update To-URI I                                           | host                                       |          |                           |            |                     |    |  |  |
|                 | Replace To-URI                                            | host with the resolved destination IP addr | ess      |                           |            |                     |    |  |  |
|                 | Force transport                                           |                                            |          |                           |            |                     |    |  |  |
|                 | Enable redirect                                           | nandling                                   |          |                           |            |                     |    |  |  |
| Rule is active: |                                                           |                                            |          |                           |            |                     |    |  |  |

Figure 7: Route transferred calls

# A/C rules

The call agents used for Microsoft Direct Routing share most of the A/C rules, thus it is beneficial to specify these rules just once at realm level.

## Set SBC's FQDN Contact and From header

Microsoft Direct Routing proxies require host part of Contact and From headers being SBC's FQDN. Create a rule in A and C rules of the ms realm containing "Set Contact-URI host" and "Set From host" actions like following.

| Action: Value:       |                  |   |     | Description:                                         |
|----------------------|------------------|---|-----|------------------------------------------------------|
| Set Contact-URI host | teams.frafos.net | ] | × × | Set the Contact-HF URI host part used for the dialog |
| Set From host        | teams.frafos.net | 1 | ×   | Set (override) the From host or hostport part        |

Figure 8: SBC's FQDN in Contact and From headers

There is another possibility how to set the FQDN in Contact header towards Microsoft Direct Routing proxies: it can be configured as "Public IP address" of appropriate singaling interface. This method should be used if there are multiple signaling interfaces configured on the SBC and one of them is dedicated for communication with Microsoft Direct Routing.

| Owner type:                | Node 🗢           |
|----------------------------|------------------|
| Owner:                     | teams 🗢          |
| System interface:          | eth0             |
| Type of IP address:        | Autoconfig       |
| Type of public IP address: | Manual 🗢         |
| Public IP address:         | teams.frafos.net |
| TLS profile:               | teams 🔶 🖍        |

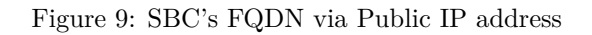

## Reply to OPTIONS messages

Monitoring OPTIONS requests sent by Microsoft Direct Routing proxies towards the SBC need to be replied with 200 OK. Contact header in the generated reply needs to be SBC's FQDN again. It is necessary to add "Supported" header and "Allow" header into this response to advertise support for the "replaces" extension and SIP REFER method.

To simplify Allow header manipulation, that is done from several places in the configuration, it is beneficial to use cluster config parameters referenced by "%parameter-name%" in input fields like in following example.

 $\label{eq:create} Create a rule with "Reply to request with reason and code" action listing all the required headers ("Contact: <sip:teams.frafos.net:5061;transport=tls>\r\nSupported: replaces\r\nAllow: %ms_allow%") in A rules of the ms realm.$ 

| Conditions                            |                                                                                                    |                                                                     |                           |                                      |
|---------------------------------------|----------------------------------------------------------------------------------------------------|---------------------------------------------------------------------|---------------------------|--------------------------------------|
| Match on:                             |                                                                                                    | Operator:                                                           | Value:                    | Description:                         |
| Method<br>Add condition               | \$                                                                                                    | == 🔶                                                                | OPTIONS                   | SIP Method                           |
| Actions                               |                                                                                                    |                                                                     |                           |                                      |
| Action:                               | Value:                                                                                                    |                                                                     | Description:              |                                      |
| Reply to request with reason and code |                                                                                                    |                                                                     | × Refuse the call or requ | lest with a specific reason and code |
| Code                                  | 200                                                                                                    |                                                                     |                           |                                      |
| Reason                                | ок                                                                                                    |                                                                     |                           |                                      |
| Header fields                         | Contact: <sip:teams.frafos.net:5061;transpo< td=""><th>ort=tls&gt;\r\nSupported: replaces\r\nAllow: %ms</th><td></td><td></td></sip:teams.frafos.net:5061;transpo<> | ort=tls>\r\nSupported: replaces\r\nAllow: %ms                       |                           |                                      |
|                                       | Parameter detected: ms_allow, description: A<br>BYE, CANCEL, INVITE, NOTIFY, OPTIONS,                                                                               | llow header towards MS-Teams, default: ACK, REFER, REGISTER, (Edit) |                           |                                      |
| Blacklist by firewall if repeated     |                                                                                                    |                                                                     |                           |                                      |

Figure 10: Reply monitoring OPTIONS

The ms\_allow cluster config parameter should be defined in Config -> Define cluster config parameters, having a default value listing all methods allowed from Microsoft Direct Routing proxies ("ACK, BYE,

#### CANCEL, INVITE, NOTIFY, OPTIONS, REFER, REGISTER").

| Ordering:       | 1                                                          |
|-----------------|------------------------------------------------------------|
| Label:          | Allow header towards MS-Teams                              |
| Parameter name: | ms_allow                                                   |
| Туре:           | string                                                     |
| Default Value:  | ACK, BYE, CANCEL, INVITE, NOTIFY, OPTIONS, REFER, REGISTER |

Figure 11: Parameter with Allow header value

## Handling INVITE with Replaces

Microsoft Direct Routing proxies may use INVITE with Replaces header for implementing call transfers and/or call hold and unhold.

To handle this on SBC, a rule with "Handle INVITE with Replaces header" action needs to be created in A rules of ms realm.

| Action:                | Value:       |   | Description:                                                                                         |
|------------------------|--------------|---|----------------------------------------------------------------------------------------------------|
| Handle INVITE with Rep | laces header | × | Handle Replaces header in an incoming INVITE: incoming call is<br>connected to an existing call leg. |

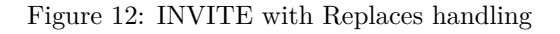

## Update Supported header

Adding "replaces" into Supported header via "Update Supported header" action is necessary to advertise support for handling INVITE with Replaces to the Microsoft Direct Routing proxies. This needs to be done in both - A and C rules - of the ms realm.

| Action:          | Value:       | Description:                                                            |
|------------------|--------------|-------------------------------------------------------------------------|
| Update Supported | Add tags 🗢 🖍 | X Add, remove or set tags in Supported header. Supported since SBC 4.5. |
| lieauei          | replaces     |                                                                         |

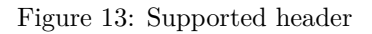

### Call transfers

SBC is capable to handle in-dialog REFER message via "Call transfer handling" action with "Mode" set to "handle internally". For interoperability reasons the "Update Allow header" action should be used to manipulate Allow appropriately so the peer can rely on REFER message being supported.

| Action:                                              | Value:                                                                                                    |          |      |     | Description:                                                                                                    |
|------------------------------------------------------|----------------------------------------------------------------------------------------------------|----------|------|-----|----------------------------------------------------------------------------------------------------|
| Call transfer handling                               |                                                                                                    |          |      | ↓×  | Configures handling of in-dialog REFER requests. These can be either passed through the SBC, handled locally within the    |
| Mode                                                 | Handle REFER internally                                                                                                    | \$       | 1    | SB  | SBC, or rejected.                                                                                                    |
| Reconnect on all failures during unattended transfer | i 🖸 🗡                                                                                                    |          |      |     |                                                                                                    |
| Do not terminate after unattended transfer           |                                                                                                    |          |      |     |                                                                                                    |
| Update Allow header                                  |                                                                                                    |          |      | ^ × | Add, remove or set tags in Allow header. Note that 'Add' will not add unless Allow header already exists, set via 'Set' or |
| Action                                               | Add tags                                                                                                    | \$       | 1    |     | 'Default tags' are given.                                                                                                  |
| Tags                                                 | REFER                                                                                                    |          |      |     |                                                                                                    |
| Direction                                            | To A-Leg (caller leg)                                                                                                    | \$       | 1    |     |                                                                                                    |
| Apply on                                             | On requests & replies                                                                                                    | \$       | 1    |     |                                                                                                    |
| Default tags if Allow header doesn't exist           | %ms_allow%                                                                                                    |          |      |     |                                                                                                    |
|                                                      | Parameter detected: ms_allow, description: Allow header towards MS-Teams, de<br>BYE, CANCEL, INVITE, NOTIFY, OPTIONS, REFER, REGISTER, (Edit) | fault: / | ACK, |     |                                                                                                    |

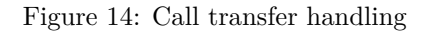

In case of attended transfer (REFER with Refer-To header including Replaces) the appropriate call legs are connected internally.

Unattended (blind) transfer (Refer-To header in REFER message doesn't contain Replaces) causes that SBC issues a new INVITE with content taken from Refer-To header.

The parameter "Reconnect on all failures during unattended transfer" allows SBC to reconnect the call back, if the unattended transfer fails; for example when the new INVITE is rejected.

According to documentation the option "Do not terminate after unattended transfer" should be used to avoid troubles that can be observed if SBC tries to terminate the transferring call leg before Microsoft Direct Routing proxy fully finishes the call transfer.

Additionally, based on the same document, all INVITEs generated as result of call transfer should go to Microsoft Direct Routing proxies that handle them appropriately even if the call is destined for the SIP side of the SBC.

This can be accomplished by a routing rule for requests where source is "call transfer" and using appropriate Microsoft Direct Routing call agent as destination.

It is important to handle call transfers in both - A and C - rules of the ms realm. The rule is the same except value of "Direction" parameter of "Update Allow header" action which is set to "To A-Leg (caller leg)" value for A rules and "To B-Leg (callee leg)" for C rules.

### **RTP** anchoring and **RTCP** generation

SBC should be configured to stay in media path between SIP/PSTN users and Microsoft Direct Routing proxies. For this purpose "Enable RTP anchoring" action needs to be added in A and C rules of ms realm.

If necessary, RTCP can be generated by SBC if the "RTCP Generation" and "RTCP interval" are configured appropriately. Please note, that especially "RTCP interval" may need tuning based on SIP/PSTN UA behavior, the default value need not to be appropriate in all cases.

Additionally, due to compatibility problems, it is necessary to enable "Ignore ICE offer" option towards Microsoft Direct Routing proxies. In that case SBC will not try to negotiate media addresses using ICE protocol.

| Action:                               | Value:                                           | Description:                                                                                                    |
|---------------------------------------|--------------------------------------------------|----------------------------------------------------------------------------------------------------|
| Enable RTP anchoring                  |                                                  | Forces media to visit the SBC. If symmetric option is turned on IP addresses in<br>SDB are impacted and media are cent symmetrically back for order NAT transmol |
| Force symmetric RTP for<br>UAC        | ✓ *                                              | With 'intelligent relay' enabled, media can flow directly between UAs if they are<br>behind the same NAT.                                                        |
| Lock on addresses learned<br>from RTP |                                                  |                                                                                                    |
| Enable intelligent relay              |                                                  |                                                                                                    |
| Source-IP header field                | X-ABC-Source-IP                                  |                                                                                                    |
| Offer ICE-lite                        |                                                  |                                                                                                    |
| Ignore ICE offer                      | <b>2</b> ×                                       |                                                                                                    |
| Offer RTCP Feedback                   |                                                  |                                                                                                    |
| RTCP Generation                       | When no RTCP was received during the interval \$ | 1                                                                                                    |
| RTCP Interval                         | 0                                                |                                                                                                    |
| Keepalive                             | global value 🗢                                   | 1                                                                                                    |
| Keepalive method                      | global value                                     | /                                                                                                    |
| Timeout                               | global value                                     | 1                                                                                                    |

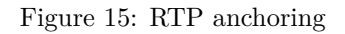

## Force SRTP towards Microsoft Direct Routing

The Microsoft Direct Routing requires secure RTP with keys negotiated using SDES between SBC and its gateways. Create following rule in A and C rules of ms realm to achieve this goal.

| Action:                                                                         | Value:                                                 |     | Description:                                                                                                    |
|---------------------------------------------------------------------------------|--------------------------------------------------------|-----|----------------------------------------------------------------------------------------------------|
| Force RTP/SRTP<br>Force plain RTP<br>Force secure RTP<br>SRTP with RTP fallback | <ul> <li>✓</li> <li>✓</li> <li>✓</li> <li>✓</li> </ul> | ×   | Forces RTP or SRTP use in the selected call leg, or use SRTP with<br>RTP fallback (Cisco method). This is direction dependent, i.e.<br>different for A and C rules. Note that the Global Configuration<br>parameter 'DTLS-SRTP' must be enabled in order to use 'DTLS'. |
| Key Exchange<br>Mechanisms                                                      | SDES                                                   | ÷ 📝 |                                                                                                    |

Figure 16: Force SRTP (SDES)

## Add R-URI parameter user=phone

According to documentation the user=phone parameter in R-URI may speed up the call establishment with Microsoft Direct Routing proxies. To add this parameter add a rule with "Set RURI parameter" action into C rules of the ms realm.

| Action:            | Value: | Description:                |
|--------------------|--------|-----------------------------|
| Set RURI parameter | user   | X Set request URI parameter |
|                    | phone  |                             |

Figure 17: Add user=phone R-URI parameter

## Blacklist extmap SDP attribute

It is necessary to remove extmap attributes towards Microsoft Direct Routing because SBC does not control direction inside them. In case the value is different than in stream direction attribute in the SDP, Microsoft Direct Routing will respond with 488 and reason: Extension attribute direction is incompatible with the stream direction.

Create a following rule in A and C rules of the ms realm to remove the attribute.

| Action:                     | Value: |   | Description:                                         |
|-----------------------------|--------|---|------------------------------------------------------|
| Set SDP attribute blacklist | extmap | × | Comma-separated list of SDP attributes to blacklist. |

Figure 18: Blacklist extmap SDP attribute

## Add rtcp-mux SDP attribute

If RTCP multiplexing is required, it is necessary to ensure, that the rtcp-mux media attribute is present in SDP towards Microsoft Direct Routing proxies. Create a following rule in A and C rules of ms realm for this purpose.

| Action:                    | Value:               |                                    | Description:                                                                    |
|----------------------------|----------------------|------------------------------------|---------------------------------------------------------------------------------|
| Insert or Replace SDP Medi | a Attribute (on leg) | ×                                  | Adds a new SDP media attribute or replaces its value if already exists. Acts on |
| Attribute name             | rtcp-mux             | call leg, on all requests/replies. | call leg, on all requests/replies.                                              |
| Media                      | audio                |                                    |                                                                                 |
| Attribute value            |                      |                                    |                                                                                 |
| Replace with               |                      |                                    |                                                                                 |

Figure 19: Add rtcp-mux SDP attribute

## DTMF mediation

In typical environment it is not necessary to change DTMF handling on the SBC and leave endpoints to negotiate supported method by themselves.

On the other hand, SBC can be used to mediate DTMF transmission if necessary.

Microsoft Direct Routing gateways do not support DTMF method other than AVT (RFC 2833 / 4733). In case it is necessary, the conversion into AVT can be forced via "Relay DTMF as AVT RTP" action. To handle it in both directions (for inbound and outbound calls) it is necessary to have this action in A and in C rules as well.

If there are devices capable of sending in-band DTMF only, it is necessary to use additionally "Activate Inband DTMF Detection" action.

If the in-band DTMF detection is activated, SBC is able to translate the DTMF signals detected in audio stream into AVT or SIP INFO according to configuration but it is not able to filter the DTMF tones out of the audio stream and thus may cause the digits being received twice on the receiving side, if the receiver is capable to handle in-band and AVT/INFO DTMF as well.

Please note that in-band DTMF detection brings significant overhead to RTP processing and should be used with care.

In rare cases it might be necessary to limit the range of DTMF events. This can be achieved using action "Insert or Replace SDP Payload Attribute" as shown in the examples below.

| Action:                  | Value:                   |       | Description:                                                            |
|--------------------------|--------------------------|-------|-------------------------------------------------------------------------|
| Insert or Replace SDP Pa | yload Attribute (on leg) | ↓×    | Adds a new SDP payload attribute (i.e. 'fmtp') or replaces its value if |
| Attribute name           | fmtp                     |       | already exists. Acts on call leg, on all requests/replies.              |
| Media                    | audio                    |       |                                                                         |
| Codec                    | telephone-event          |       |                                                                         |
| Attribute value          | 0-16                     |       |                                                                         |
| Replace with             | <ul> <li>I</li> </ul>    |       |                                                                         |
| Relay DTMF as AVT RTP    |                          | ^ ↓ × | Relay DTMF as AVT RTP packets (RFC4733/RFC2833)                         |
| Direction                | To A-Leg (caller leg)    |       |                                                                         |
| Activate Inband DTMF De  | tection                  | ^ ×   | Activate Inband DTMF Detection                                          |
| Direction                | To A-Leg (caller leg)    |       |                                                                         |
| Mode                     | If no RTP/AVT 🗘 🖍        |       |                                                                         |

Figure 20: DTMF mediation: A rule

| Actions                                          |                       |    |                                                                         |                                                           |
|--------------------------------------------------|-----------------------|----|-------------------------------------------------------------------------|-----------------------------------------------------------|
| Action:                                          | Value:                |    |                                                                         | Description:                                              |
| Insert or Replace SDP Payload Attribute (on leg) |                       | Υ× | Adds a new SDP payload attribute (i.e. 'fmtp') or replaces its value if |                                                           |
| Attribute name                                   | fmtp                  |    |                                                                         | aready exists. Acts on call leg, on all requests/replies. |
| Media                                            | audio                 |    |                                                                         |                                                           |
| Codec                                            | telephone-event       |    |                                                                         |                                                           |
| Attribute value                                  | 0-16                  |    |                                                                         |                                                           |
| Replace with                                     | <ul> <li>*</li> </ul> |    |                                                                         |                                                           |
| Relay DTMF as AVT RTP                            |                       |    | ↑↓×                                                                     | Relay DTMF as AVT RTP packets (RFC4733/RFC2833)           |
| Direction                                        | To B-Leg (callee leg) | \$ | •                                                                       |                                                           |
| Activate Inband DTMF Detection                   |                       |    | <b>↑ ×</b>                                                              | Activate Inband DTMF Detection                            |
| Direction                                        | To B-Leg (callee leg) | \$ | •                                                                       |                                                           |
| Mode                                             | If no RTP/AVT         | \$ |                                                                         |                                                           |
|                                                  |                       |    |                                                                         |                                                           |

Figure 21: DTMF mediation: C rule

## Call agent specific rules

It is recommended, to have a C rule for each of the outbound call agents, which sets "RURI host" and "To host" to corresponding destination's FQDN.

| -                 | Call Agent: sip.pstnhub.microsoft.com (signaling) sip.pstnhub.micr                 | rosoft.com                          |
|-------------------|------------------------------------------------------------------------------------|-------------------------------------|
| A Rules:          |                                                                                    | insert rule append rule edit screen |
|                   | None                                                                               |                                     |
| C Rules:          |                                                                                    | insert rule append rule edit screen |
| Conditions        | s Actions Contin                                                                   | nue Active Comment                  |
| <always></always> | Set RURI host: sip.pstnhub.microsoft.com, Set To host: sip.pstnhub.microsoft.com   | ✓ ▲ edit delete                     |
|                   |                                                                                    |                                     |
| -                 | Call Agent: sip2.pstnhub.microsoft.com (signaling) sip2.pstnhub.mic                | crosoft.com                         |
| A Rules:          |                                                                                    | insert rule append rule edit screen |
|                   | None                                                                               |                                     |
| C Rules:          |                                                                                    | insert rule append rule edit screen |
| Conditions        | s Actions Contin                                                                   | nue Active Comment                  |
| <always></always> | Set RURI host: sip2.pstnhub.microsoft.com, Set To host: sip2.pstnhub.microsoft.com | edit delete                         |
|                   |                                                                                    |                                     |
| -                 | Call Agent: sip3.pstnhub.microsoft.com (signaling) sip3.pstnhub.mic                | crosoft.com                         |
| A Rules:          |                                                                                    | insert rule append rule edit screen |
|                   | None                                                                               |                                     |
| C Rules:          |                                                                                    | insert rule append rule edit screen |
| Conditions        | s Actions Contin                                                                   | nue Active Comment                  |
| <always></always> | Set RURI host: sip3.pstnhub.microsoft.com, Set To host: sip3.pstnhub.microsoft.com | edit delete                         |
|                   |                                                                                    |                                     |

Figure 22: Call agent specific rules

## **Optional SIP** Mediation

In some cases it might be necessary to fix SIP headers that cause troubles to Microsoft Direct Routing proxies. Frafos ABC SBC offers broad range of actions for this purpose. The simplest and often a sufficient one can be removal of problematic headers.

For example it may happen that User-Agent header content freely chosen by a SIP UA is not acceptable for Microsoft Direct Routing proxies. The header is not important for call handling and thus can be safely removed. It needs to be considered that header removal may be necessary not even for calls towards Microsoft Direct Routing but even for calls initiated by Microsoft Direct Routing. Otherwise, for example, BYE sent by the SIP UA terminating a call initiated by Microsoft Direct Routing may be rejected.

For this purpose we can create a rule with "Remove Header" action like following one in in A and C rules of the ms realm.

| Action:       | Value:     |   | Description:                                                                                                    |
|---------------|------------|---|----------------------------------------------------------------------------------------------------|
| Remove Header | User-Agent | × | Removes a header field if present in the original request. Enter the header name. This entry field is case-insensitive. |

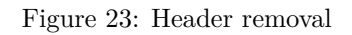

For more use cases about SIP mediation please refer to the ABC SBC handbook.

### Transcoding

It is highly recommended not to use transcoding unless necessary (there is significant overhead related to transcoding), but in case there are devices in SIP network that do not support codecs supported by Microsoft Direct Routing proxies, it is necessary to activate transcoding on the SBC.

Due to a SBC limitation, transcoding has to be always activated in A rules, i.e. in the rules handling incoming request. It will not work properly if the "Activate transcoding" action is used in C rules.

#### Transcoding on incoming call leg

Transcoding activation for incoming calls should be introduced in an A rule of the appropriate call agent or realm and can be conditioned for example by missing codec(s).

Following example activates transcoding if PCMU codec is not present in codecs offered by the device and allows transcoding between PCMU/8000, GSM/8000, G729/8000 and speex/8000 codecs (note that there is a GUI wizard that helps to choose the codecs from available ones).

| Conditions           |                                     |                |                                                     |               |
|----------------------|-------------------------------------|----------------|-----------------------------------------------------|---------------|
| Match on:            |                                     | Operator:      | Value:                                              | Description:  |
| Codecs               | \$                                  | Do not contain | pcmu                                                | × Codec value |
| Add condition        |                                     |                |                                                     |               |
| Actions              |                                     |                |                                                     |               |
| Action:              | Value:                              |                | Description:                                        |               |
| Activate transcoding | PCMU/8000,GSM/8000,G729/8000,speex/ | 8000           | $\checkmark$ X Activate transcoding for list of cod | ecs.          |

Figure 24: Transcoding of incoming calls

Please note, that the SIP UA must use one of the codecs allowed for transcoding, otherwise transcoding is not possible. In other words, there has to be at least one common codec in use, known to the UA and to the SBC as well. For example if the SIP UA would use just opus codec, the rule above won't activate transcoding, because "opus" is not listed in the codecs for transcoding.

If SIP UA uses for example speex codec only, SBC will add the others to the offer towards Microsoft Direct Routing proxies so they can find compatible ones.

In the other direction SBC adds the codecs into answer to let the calling UA to choose the proper one.

```
Offer from SIP UA:

m=audio 4000 RTP/AVP 98 97 99 96

c=IN IP4 1.1.1.1

b=TIAS: 44000

a=rtcp: 4001 IN IP4 1.1.1.1

a=sendrecv

a=rtpmap: 98 speex/16000

a=rtpmap: 97 speex/8000

a=rtpmap: 99 speex/32000

a=rtpmap: 96 telephone-event/8000

a=fmtp: 96 0-16

Offer sent by SBC towards Microsoft Direct Routing:
```

m=audio 10432 RTP/SAVP 98 97 99 96 0 3 18

c=IN IP4 2.2.2.2 b=TIAS: 44000 a=rtpmap: 98 speex/16000 a=rtpmap: 97 speex/8000 a=rtpmap: 99 speex/32000 a=rtpmap: 96 telephone-event/8000 a=fmtp: 96 0-16 a=rtpmap: 0 PCMU/8000 a=rtpmap: 3 GSM/8000 a=rtpmap: 18 G729/8000 a=sendrecv a=rtcp-mux a=crypto: 1 AES\_256\_CM\_HMAC\_SHA1\_80 inline:KfYa2ghev8Bz8owzx7FXz7dwQao7K7eSk+leKwrQ5gMBYCQIYI7DBJxOhzSg a=crypto: 2 AES\_CM\_128\_HMAC\_SHA1\_80 inline:ZKXoLG8wlD7y1nTtbL1rK0la8897j7iQZ9EymX72 a=crypto: 3 AES\_CM\_128\_HMAC\_SHA1\_32 inline:djPcgQ5SPn0X9DtFq7KlwicVE0bbRpamjlKbTa7H Answer from Microsoft Direct Routing: m=audio 50918 RTP/SAVP 101 0 18 c=IN IP4 3.3.3.3 a=rtcp: 50918 a=rtcp-mux a=label: main-audio a=mid: 1 a=crypto: 2 AES CM 128 HMAC SHA1 80 inline:AloudG2m2xliy9SfXeJz6Ac9srDyJUEXTzSEbRCa|2^31 a=sendrecv a=rtpmap: 101 telephone-event/8000 a=fmtp: 101 0-16 a=rtpmap: 0 PCMU/8000 a=rtpmap: 18 G729/8000 a=fmtp: 18 annexb=no a=ptime: 20 Answer to SIP UA: m=audio 10106 RTP/AVP 101 0 18 3 97 c=IN IP4 2.2.2.2 a=rtpmap: 101 telephone-event/8000 a=fmtp: 101 0-16 a=rtpmap: 0 PCMU/8000 a=rtpmap: 18 G729/8000 a=fmtp: 18 annexb=no a=rtpmap: 3 GSM/8000 a=rtpmap: 97 speex/8000 a=sendrecv a=label: main-audio a=mid: 1 a=ptime: 20

#### Transcoding on outbound call leg

Transcoding activation for outbound calls still needs to be activated in A rules of the originating call agent or realm. This makes the decision when to use transcoding and the appripriate rule conditions more tricky.

For example, if transcoding needs to be activated for outbound calls towards SIP/PSTN users, there needs to be a rule added into A rules of the ms realm.

In following example transcoding is activated for a single number and allows transcoding between PCMU/8000, GSM/8000, G729/8000 and speex/8000 codecs.

| Conditions           |                                     |           |            |                                      |      |                            |
|----------------------|-------------------------------------|-----------|------------|--------------------------------------|------|----------------------------|
| Match on:            |                                     | Operator: | Value:     |                                      | I    | Description:               |
| R-URI User           | \$                                  | = \$      | +420732    | 2541104                              | ×    | If username in request URI |
| Add condition        |                                     |           |            |                                      |      |                            |
| Actions              |                                     |           |            |                                      |      |                            |
| Action:              | Value:                              |           | C          | Description:                         |      |                            |
| Activate transcoding | PCMU/8000,GSM/8000,G729/8000,speex/ | 8000      | <b>↓</b> × | Activate transcoding for list of cod | ecs. |                            |

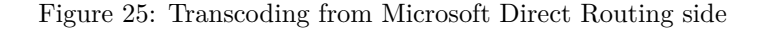

The offer from Microsoft Direct Routing may look like:

```
m=audio 49876 RTP/SAVP 104 9 103 111 18 0 8 97 101 13 118
c=IN IP4 3.3.3.3
a=rtcp: 49877
a=ice-ufrag: /y6p
a=ice-pwd: OhsTW9ke6A4CJWb8vqEBWFNv
a=rtcp-mux
a=candidate: 1 1 UDP 2130706431 3.3.3.3 49876 typ srflx raddr 10.0.136.32 rport 49876
a=candidate: 1 2 UDP 2130705918 3.3.3.3 49877 typ srflx raddr 10.0.136.32 rport 49877
a=candidate: 2 1 tcp-act 2121006078 3.3.3.3 49152 typ srflx raddr 10.0.136.32 rport 49152
a=candidate: 2 2 tcp-act 2121006078 3.3.3.3 49152 typ srflx raddr 10.0.136.32 rport 49152
a=label: main-audio
a=mid: 1
a=crypto: 1 AES_CM_128_HMAC_SHA1_80 inline:Lv10K2AaxNG14siPX2x/pGU0X3IVoLu/wzPlT2g+|2^31
a=sendrecv
a=rtpmap: 104 SILK/16000
a=rtpmap: 9 G722/8000
a=rtpmap: 103 SILK/8000
a=rtpmap: 111 SIREN/16000
a=fmtp: 111 bitrate=16000
a=rtpmap: 18 G729/8000
a=fmtp: 18 annexb=no
a=rtpmap: 0 PCMU/8000
a=rtpmap: 8 PCMA/8000
a=rtpmap: 97 RED/8000
a=rtpmap: 101 telephone-event/8000
a=fmtp: 101 0-16
a=rtpmap: 13 CN/8000
a=rtpmap: 118 CN/16000
a=ptime: 20
The offer forwarded towards SIP UA for which the transcoding gets activated would be like:
m=audio 10478 RTP/AVP 104 9 103 111 18 0 8 97 101 13 118 3 119
c=IN IP4 2.2.2.2
a=rtpmap: 104 SILK/16000
a=rtpmap: 9 G722/8000
a=rtpmap: 103 SILK/8000
```

```
a=rtpmap: 111 SIREN/16000
a=fmtp: 111 bitrate=16000
a=rtpmap: 18 G729/8000
a=fmtp: 18 annexb=no
a=rtpmap: 0 PCMU/8000
a=rtpmap: 8 PCMA/8000
a=rtpmap: 97 RED/8000
a=rtpmap: 101 telephone-event/8000
a=fmtp: 101 0-16
a=rtpmap: 13 CN/8000
a=rtpmap: 118 CN/16000
a=rtpmap: 3 GSM/8000
a=rtpmap: 119 speex/8000
a=sendrecv
a=label: main-audio
a=mid: 1
a=ptime: 20
```

Answer from the SIP UA; in this case it supports just speex codec:

m=audio 4000 RTP/AVP 101 119
c=IN IP4 1.1.1.1
b=TIAS: 44000
a=rtcp: 4001 IN IP4 1.1.1.1
a=sendrecv
a=rtpmap: 101 telephone-event/8000
a=fmtp: 101 0-16
a=rtpmap: 119 speex/8000

Answer forwarded towards Microsoft Direct Routing contains the codecs allowed for transcoding again:

```
m=audio 10524 RTP/SAVP 101 119 0 3 18
c=IN IP4 1.1.1.1
b=TIAS: 44000
a=rtpmap: 101 telephone-event/8000
a=fmtp: 101 0-16
a=rtpmap: 119 speex/8000
a=rtpmap: 0 PCMU/8000
a=rtpmap: 3 GSM/8000
a=rtpmap: 18 G729/8000
a=sendrecv
a=rtcp-mux
a=crypto: 1 AES_CM_128_HMAC_SHA1_80 inline:n24wNyCf0FISE5PyR6hV8qqntGN7PLJoiI001bNt
```

## Troubleshooting

## Monitoring pages

Frafos ABC SBC offers several monitoring pages that can be used for checking proper behavior in appropriate areas. They are available through Monitoring menu of cluster configuration master.

## Frafos ABC monitor

Connecting the SBC to Frafos ABC Monitor will significantly help to identify possible issues and to investigate them. In monitor GUI the administrator can use several dashboards focused on specific aspects of the SBCs in cluster.

## Traffic logging

One of basic troubleshooting tools of the SBC is "Log received traffic" action that allows to log SIP or SIP and RTP traffic into a pcap file that can be either opened by wireshark or displayed by Frafos ABC monitor.

Significant advantage of traffic logging compared to manually captured PCAPs is, that signaling messages are stored as plain text even if they were sent encrypted using TLS.

Please note that RTP logging may cause quite high resource consumption and should be used with care, especially in production environments.

Traffic logging should be activated in A rules of the appropriate realm or call agent and can look like following example.

| Action:              | Value:        | Description:                              |
|----------------------|---------------|-------------------------------------------|
| Log received traffic |               | <br>★ Log SIP/RTP traffic into PCAP file. |
| Log type             | SIP and RTP 🔶 |                                           |
| PCAP file name       |               |                                           |
| Event attributes     |               |                                           |

Figure 26: Traffic logging

## SEMS log

SEMS process log is another important information source for troubleshooting. The log file is stored in /var/log/frafos/sems.log or can be seen in journal via journalctl command.

## Decrypt TLS traffic with wireshark

In global configuration set option "Dump TLS session keys to file". In this case SEMS process logs TLS keys used for signaling traffic into a file (/data/pcap/tls\_keys/signaling) which is readable by wireshark.

In wireshark set TLS protocol preference "(Pre)-Master-Secret log filename" to point to this file and open appropriate PCAP. Note that it might be necessary to capture whole TLS connection including its establishment in the PCAP file to be opened.

# References

- Microsoft Direct Routing documentation
- Plan Microsoft Direct Routing
- Teams trouble shooting: Issues that affect call transfers
- Microsoft 365 admin center
- Microsoft Teams admin center